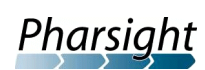

# WinNonlin<sup>®</sup> AutoPilot<sup>™</sup>

**Getting Started Guide** 

Version 1.1.1

## WinNonlin AutoPilot Version 1.1.1

WinNonlin® AutoPilot<sup>™</sup> Copyright ©2007 Pharsight Corporation. This software and documentation are owned by Pharsight Corporation, and may be used only as authorized in the license agreement controlling such use. No part of the software nor the accompanying documentation may be reproduced, transmitted, or translated, in any form or by any means, electronic, mechanical, manual, optical, or otherwise, except as expressly provided by the license agreement or with the prior written permission of Pharsight Corporation. This product may contain the following software that is provided to Pharsight Corporation under license: SentinelLM<sup>™</sup> 6.0 copyright 1998 Rainbow Technologies, Inc. All rights reserved. Microsoft® XML Parser version 3.0 copyright 1998-2000 Microsoft Corporation. All rights reserved. GNU tree control copyright 2006 Free Software Foundation.

Information in the documentation is subject to change without notice and does not represent a commitment on the part of Pharsight Corporation. The documentation contains information proprietary to Pharsight Corp. and is for use by Pharsight Corporation customers only. Use of the information contained in the documentation for any purpose other than that for which it is intended is not authorized. Neither Pharsight Corp. nor any of the contributors to this document makes any representation or warranty, nor shall any warranty be implied, as to the completeness, accuracy, or usefulness of the information contained in this document, nor do they assume any responsibility for liability or damage of any kind which may result from the use of such information.

## **Destination Control Statement**

All technical data contained in the software and documentation are subject to the export control laws of the United States of America. Disclosure to nationals of other countries may violate such laws. It is the reader's responsibility to determine the applicable regulations and to comply with them.

## **United States Government Rights**

The software and documentation constitute "commercial computer software" and "commercial computer software documentation" as such terms are used in 48 CFR 12.212 (Sept. 1995). United States Government end users acquire the software under the following terms: (i) for acquisition by or on behalf of civilian agencies, consistent with the policy set forth in 48 CFR 12.212 (Sept. 1995); or (ii) for acquisition by or on behalf of units of the Department of Defense, consistent with the policies set forth in 48 CFR 227.7202-1 (June 1995) and 227.7202-3 (June 1995). The manufacturer is Pharsight Corporation, 321 E. Evelyn Avenue, 3rd Floor, Mountain View, CA 94041.

#### Trademarks

AutoPilot, PKS, Pharsight Knowledgebase Server and Trial Simulator, Pharsight, WinNonlin, WinNonMix, Drug Model Explorer, and DMX are trademarks or registered trademarks of Pharsight Corporation. S-PLUS is a registered trademark of Insightful Corporation. SAS and all other SAS Institute Inc. product or service names are registered trademarks or trademarks of SAS Institute Inc. in the USA and other countries. Senti-nelLM is a trademark of Rainbow Technologies, Inc. Microsoft, the Internet Explorer logo, MS-DOS, the Office logo, PowerPoint, Windows, the Windows logo, Windows NT, the Windows Start logo and XL design (the Microsoft Excel logo) are registered trademarks of Microsoft Corporation. Pentium and Pentium III are trademarks or registered trademarks of Adobe Systems Incorporated. All other brand or product names mentioned in this documentation are trademarks or registered trademarks of their respective companies or organizations.

Pharsight Corporation 321 E. Evelyn Ave., 3rd Floor, Mountain View, California 94041 Voice +1-650-314-3800 • Fax +1-650-314-3810 http://www.pharsight.com • support@pharsight.com

# Contents

| Chapter 1      | Introduction                                 | 1  |
|----------------|----------------------------------------------|----|
| •              | WinNonlin AutoPilot                          | 1  |
|                | System settings                              | 2  |
|                | Documentation                                | 2  |
|                | Administrator and user settings              | 3  |
|                | About Pharsight Corporation                  | 10 |
|                | Products                                     | 11 |
|                | Scientific and consulting services           | 11 |
|                | Training                                     | 11 |
|                | Technical support                            | 11 |
|                | Licensing and product upgrades.              | 12 |
|                | Customer feedback                            | 12 |
| Chapter 2      | Installation                                 | 13 |
|                | System requirements                          | 13 |
|                | Installing AutoPilot                         | 14 |
|                | AutoPilot installation                       | 14 |
|                | Usage requirements                           | 18 |
| <b>o</b> t / o |                                              | •  |
| Chapter 3      | Licensing                                    | 21 |
|                | For WinNonlin version 5.0.1                  | 22 |
|                | For WinNonlin versions 5.1.1 and higher.     | 22 |
|                | The license key code and product tracking ID | 22 |
|                | Install an AutoPilot 1.1.1 license           | 23 |
|                | Renewing a floating license key code         | 27 |
|                | AutoPilot floating license issue.            | 27 |

| Chapter 4 | Testing the Installation         Installation test. | <b></b> |
|-----------|-----------------------------------------------------|---------|
| Chapter 5 | Study Preparation                                   | 45      |
| •         | Study data                                          | 45      |
|           | Variable names                                      | 45      |
|           | Data variables                                      | 46      |
|           | Required data variables by study type               |         |
|           | NCA model requirements                              | 51      |
|           | Variable assignments                                | 51      |
|           | Dosing regimen                                      | 54      |
|           | Lambda Z                                            | 54      |
|           | Partial AUCs                                        | 54      |
|           | Model options                                       | 54      |

## Chapter 1

## Introduction

WinNonlin AutoPilot paradigm, data requirements, and Pharsight Corporation contact information

> WinNonlin<sup>®</sup> AutoPilot<sup>TM</sup> is a configurable desktop application that works with Pharsight's industry-leading PK/PD analysis software, WinNonlin, and third-party reporting tools, including SigmaPlot<sup>®</sup> and Microsoft<sup>®</sup> Word and Excel<sup>®</sup>, to automate common or repetitive analyses. AutoPilot can perform data transformations and PK and statistical analysis as well as create presentation-quality tables, graphs, and text. These formatted PK analysis outputs can then be directly inserted into documents such as presentations and reports for regulatory submissions. WinNonlin AutoPilot can optionally interface with Pharsight's research management software Pharsight Knowledgebase Server<sup>™</sup> for secure and trackable management of data, analyses, and output.

### WinNonlin AutoPilot

WinNonlin AutoPilot comprises two main functional modules, the Administrator Module and the User Module. You can use the Administrator Module to configure the formats, nomenclature, and data-handling rules applied in the generation of PK analysis outputs to meet an organization's policies and standard operating procedures (SOPs) for analysis and reporting. The User Module consists of Automation and Comparison tools to automate PK analyses and compare output from automation runs. You can use the User Module to specify selections for input study data, analysis execution, and output on a run-by-run basis. Administrator and user selections are stored in XML (Extensible Markup Language) and PAP (proprietary Pharsight Automation Project) files, respectively, and are applied to additional study data.

AutoPilot File Explorer is a WinNonlin AutoPilot utility that helps users prepare reports that use AutoPilot graph and table output. AutoPilot File Explorer loads the WMF graphs and XLS tables from WinNonlin AutoPilot project output files and exports them into Microsoft Word documents and PowerPoint

presentations. You can access AutoPilot File Explorer from the Microsoft Windows Start menu or by launching AutoPilot and clicking **Explorer**.

## System settings

WinNonlin AutoPilot comes pre-configured and ready to use "out-of-thebox" with default settings. Designated WinNonlin AutoPilot administrators (authenticated by user name and password) can modify these settings and adjust them to meet a company's or working group's SOPs. The Administrator-defined settings, or system settings, define the default options available to users for automation and comparison projects. The settings are stored in an XML file that can easily be transferred from one computer to another, or made part of an internal distribution for consistent implementation across an organization. The file content is altered using the Administrator interface. This file can be selected using the System Settings dialog box, which is accessed by clicking **System Settings** on the main AutoPilot screen.

When a non-Administrator user starts AutoPilot for an Automation or Comparison run, the available settings are governed by the system settings and the default settings. System settings take priority over the default settings. For many WinNonlin AutoPilot features, the user can make selections for a specific run that override the administrator-defined system settings, allowing flexibility and control over specific analyses and output. Conversely, there are also several notable cases for which the configuration settings defined in the Administration Module cannot be modified in the User Module, where formats and business rules are considered to be part of SOPs. See "Administrator and user settings" on page 3 for a description of features that are user- or administrator-configurable.

### Documentation

The *WinNonlin AutoPilot User Guide* covers AutoPilot installation, administrator configuration, and user settings and workflow for PK Automation and Comparison projects. Those documents are available in Adobe<sup>®</sup> Acrobat<sup>®</sup> PDF format in the AutoPilot installation directory, under User Docs. Both user and administrator functions are included in the *AutoPilot Online Help*, available from within the AutoPilot software via the Help or "?" button.

### Administrator and user settings

Some attributes in Autopilot are user configurable, while others are only configurable by the administrator. The following tables list the configurable features of WinNonlin AutoPilot and describes the modifications that administrators and users can make.

| Feature                                                                                     | Administrator                                                                                                    | User                                                                                                    |
|---------------------------------------------------------------------------------------------|----------------------------------------------------------------------------------------------------|----------------------------------------------------------------------------------------------------|
| Study data column nomenclature configuration (column mapping)                               | Admin can configure the mapping of<br>study input column headers to system<br>names in AutoPilot and has ability to<br>create new demographic variables<br>(e.g. phenotype) and define the data<br>type (e.g. discrete). Also can define<br>the concentration column header<br>potentially for matrix and analyte per<br>the concentration variable template. | User cannot modify these set-<br>tings.                                                                                                    |
| Selection of study data and output<br>location to use in an Automation or<br>Comparison run | Not applicable other than upon instal-<br>lation, the ability to decide if PKS can<br>be used as an input and output loca-<br>tion.                                                                                                    | User can select the input (load<br>study) and output (save AutoPi-<br>lot objects created) to PKS and/<br>or non-PKS (local) destinations<br>through a standard browsing<br>feature.                          |
| Saving a project from an Automation or Comparison run                                       | Not applicable                                                                                                    | User can name, browse to loca-<br>tion, and save a pharsight auto-<br>mation project (pap) or<br>pharsight comparison project<br>(pcp) that encompasses all user<br>interface selections made in that<br>run. |

#### Table 1-1. Input settings

#### Table 1-2. Analysis settings

| Feature                   | Configurable by administrator | Configurable by user                                                                                                    |
|---------------------------|-------------------------------|----------------------------------------------------------------------------------------------------|
| Selection of study design | Not applicable                | User can select study design type and subtype (e.g., Crossover, Randomized).                                                                                                    |
| Normalizations            | Not applicable                | User can select PK Parameters to be normalized by continuous demographics (e.g., weight) located in the study data. The user can select up to two normalization schemes per run. |

| Feature              | Configurable by administrator | Configurable by user                                                                                                    |
|----------------------|-------------------------------|----------------------------------------------------------------------------------------------------|
| Stratifications      | Not applicable                | User can select output to be stratified (summarized)<br>by discrete demographics (e.g., gender) located in the<br>study data. The user can select up to two stratification<br>schemes and for each scheme they can define one or<br>two stratification variables (e.g., Gender, Gender and<br>Smoking) per run. |
| Statistical analysis | Not applicable                | During PK automation of crossover studies, a user<br>can select to run inferential statistics on PK Parame-<br>ters using WinNonlin's LinMIX BE tool.                                                                                                    |

| Table 1-2. | Analysis | settings | (continued) |
|------------|----------|----------|-------------|
|------------|----------|----------|-------------|

| Feature                   | Configurable by administrator                                                                                                    | Configurable by user                                                                                                    |  |
|---------------------------|----------------------------------------------------------------------------------------------------|----------------------------------------------------------------------------------------------------|--|
| AUC % Extrapolation       | Admin can configure rule regarding the<br>display of a flag or a replacement value<br>and associated footnote for PK parame-<br>ters selected by the Admin where the AUC<br>% extrapolation exceeds the threshold set<br>by the user on an individual run. The<br>Admin can also specify which parameters<br>are affected and if the values that exceed<br>the threshold are used for summary statis-<br>tics calculations. | User can select whether to use the settings<br>if the rule is activated by Admin and can<br>also set the threshold value (e.g., 30%).                                                                  |  |
| Display of source<br>data | Admin can set the default to display infor-<br>mation in the form of a footnote regarding<br>the source data (study file) in tables or<br>graphs.                                                                                                    | User can decide to apply the source data<br>footnotes per tables and graphs indepen-<br>dently per run and what parts of the source<br>information are displayed (location, path,<br>time and date).   |  |
| Exclusion                 | Admin can allow for exclusions and set<br>how exclusions are displayed in final<br>tables and figures, including correspond-<br>ing footnotes.                                                                                                    | If Admin enables exclusions, User can<br>define the exclusion on a profile-by-profile<br>basis. User can also define if corresponding<br>graphs and tables created reflect the<br>excluded profiles.   |  |
| Display order             | Not applicable                                                                                                    | User can decide the order of the treatment<br>identifiers (e.g. treatment, day, etc.) that are<br>displayed in in-text tables (top to bottom)<br>and x-axis for categorical graphs (left to<br>right). |  |

#### Table 1-3. Business rules, all output

1

| Feature                                                              | Configurable by administrator                                                                                                    | Configurable by user                                                                                                    |
|----------------------------------------------------------------------|----------------------------------------------------------------------------------------------------|----------------------------------------------------------------------------------------------------|
| Matrix mapping                                                       | Admin can configure through addition or<br>deletion matrix abbreviations and map to<br>the concentration column headers to<br>encompass full matrix names into the final<br>tables and graphs. For example PLS in<br>the concentration column would equate to<br>'Plasma' in the final output. | User cannot modify these settings.                                                                                                    |
| Concentration vari-<br>able used for concen-<br>tration final output | Admin can set the default of which con-<br>centration column in the study data to use<br>in the creation of the concentration tables<br>and graphs independently.                                                                                                    | User can select which concentration column<br>in the study data to use in creation of the<br>concentration tables and graphs indepen-<br>dently. |

#### Table 1-3. Business rules, all output (continued)

## Table 1-4. Business rules, tables

| Feature                                                                                                    | Configurable by administrator                                                                                                    | Configurable by user                                                                                                    |  |
|----------------------------------------------------------------------------------------------------|----------------------------------------------------------------------------------------------------|----------------------------------------------------------------------------------------------------|--|
| Table splitting                                                                                                | Allows splitting of tables if they won't fit on<br>one page per page type and in margins set<br>in the Administration module. Admin can<br>enable or disable the table splitting feature<br>for Users.                                                                                                    | If Admin enables table splitting, User can activate/deactivate it per run.                                                                           |  |
| Context-sensitive<br>footnotes-display-<br>calculation of non-<br>numeric values for<br>descriptive statistics | Allows definition/modification via addition or<br>deletion of the default list of non-numeric val-<br>ues (e.g., NS) and associated footnotes (NS<br>= No Sample). In addition, Admin can config-<br>ure how these non-numeric values are han-<br>dled during descriptive statistics calculations<br>(missing or zero). | User cannot modify these settings.                                                                                                    |  |
| In-text table tem-<br>plate                                                                                    | Admin can configure the style, including<br>number of descriptive statistics and define if<br>PK parameters are time-dependent. Also,<br>can default the specific descriptive statistics.                                                                                                    | User can modify the selection of summary statistics (Mean, SD, etc.), but cannot mod-<br>ify the style nor PK parameters assigned to time-dependent. |  |
| Display of different<br>sample sizes in in-<br>text tables                                                     | Admin can configure a rule that will display if<br>there are differences in sample size used to<br>calculate summary statistics for PK parame-<br>ters via flags and corresponding footnotes.                                                                                                    | User cannot modify these settings.                                                                                                    |  |

| Feature                                                                     | Configurable by administrator                                                                                                    | Configurable by user                                                                          |
|-----------------------------------------------------------------------------|----------------------------------------------------------------------------------------------------|-----------------------------------------------------------------------------------------------|
| Calculation/display<br>of summary statis-<br>tics for small sample<br>sizes | Admin can configure rule that allows the val-<br>ues of summary statistics involved with small<br>sample sizes (1-3) to be overwritten by text<br>values and apply corresponding footnotes<br>(e.g., NC- Not calculated, sample size is too<br>small).                                                    | User cannot modify these settings.                                                            |
| Significance level is<br>displayed in statis-<br>tics tables                | Admin can configure a threshold for the dis-<br>play of p-values (e.g., 0.05), along with a cor-<br>responding footnote to be displayed or<br>replaced by non-numeric text if the value is<br>lower than the threshold.                                                                                   | User cannot modify these settings.                                                            |
| Summary statistics<br>based on % thresh-<br>old                             | Admin can configure a rule to set a minimum<br>percentage of values relative to total sample<br>size that must exist in a profile before calcu-<br>lations are performed.                                                                                                    | User cannot modify these settings.                                                            |
| Individual values of zero treated as<br>"missing"                           | Admin can configure a rule that allows values of 0 to be treated as Missing prior to any summary statistic calculation.                                                                                                    | User cannot modify these settings.                                                            |
| LOQ replacement<br>and display                                              | Admin can configure a rule that allows<br>replacement of numerical values with text<br>values and corresponding footnotes if value<br>is less than the threshold set by the user per<br>run (value of 0.01 is replaced with BQL).<br>Also can configure which PK parameters are<br>governed by this rule. | User can decide whether to use the rule<br>and set the replacement threshold that is<br>used. |
| Time deviations cal-<br>culation, flags, and<br>footnotes                   | Allows Admin to select how the time devia-<br>tion is calculated and how time deviation is<br>displayed (threshold, footnote, and footnote<br>flag)                                                                                                    | User cannot modify these settings.                                                            |
| Display of missing<br>references                                            | Admin can configure the display, including value and corresponding footnote, for 'miss-<br>ing' values for the following table types, time-<br>concentration, demographics, all others.                                                                                                    | User cannot modify these settings.                                                            |
| Relative nominal<br>time replacement                                        | Admin can apply the rule and configure the<br>associated footnote that if relative nominal<br>times are used instead of relative actual<br>times, each concentration value is flagged in<br>the time-concentration tables and has an<br>associated footnote assigned.                                     | User cannot modify these settings.                                                            |

#### Table 1-4. Business rules, tables (continued)

| Feature                             | Configurable by administrator                                                                                                    | Configurable by user                                                                                                    |
|-------------------------------------|----------------------------------------------------------------------------------------------------|----------------------------------------------------------------------------------------------------|
| Display analyte,<br>matrix, and day | Admin can independently select as a default<br>for the Matrix (e.g., Plasma), Analyte (e.g.<br>Parent), and Day (e.g., Day 1) to be dis-<br>played in the final table as headers. | User can independently select for the Matrix<br>(e.g., Plasma), Analyte (e.g., Parent), and<br>Day (e.g., Day 1) to be displayed in the final<br>table as headers. |

|            | D        |        | 4-61   | (           | ` |
|------------|----------|--------|--------|-------------|---|
| Table 1-4. | Business | ruies, | tables | (continuea) | ) |

| Feature                                | Configurable by administrator                                                                                                    | Configurable by user                                                                                                    |
|----------------------------------------|----------------------------------------------------------------------------------------------------|----------------------------------------------------------------------------------------------------|
| Selection of tables                    | Admin can determine which tables are avail-<br>able for the user and from this list initially cre-<br>ate the default list of available tables.                                                                                                    | From the list of available tables as set by<br>Admin, User can determine which of these<br>tables are actually generated per run, i.e.,<br>User can modify the default list set by Admin.                                                                               |
| Selection of vari-<br>ables for tables | For each table, Admin can determine which<br>variables are available for inclusion, along<br>with their order. From the list of available vari-<br>ables, Admin determines which variables are<br>actually included and their default ordering in<br>the generated table.              | From the list of available table variables<br>based on the Admin settings, User can deter-<br>mine which of these variables are actually<br>included in the table and their order per run,<br>i.e., User can change the defaults that were<br>set by Admin.             |
| Summary statis-<br>tics                | Admin can determine which summary statis-<br>tics are available to be included in the table<br>along with their order. From the list of avail-<br>able statistics, Admin determines which sta-<br>tistics are actually included and their default<br>ordering in the generated tables. | From the list of available summary statistics<br>based on the Admin settings, User can deter-<br>mine which of these summary statistics are<br>actually included in the table and their order<br>per run, i.e., User can change the defaults<br>that were set by Admin. |
| Precision                              | Admin can set the defaults for the precision of variables and summary statistic values.                                                                                                    | User can modify the Admin defaults for preci-<br>sion per variable. Precision choices include<br>number of significant figures or decimal<br>places.                                                                                                    |

## Table 1-5. Formatted output, tables

| Feature    | Configurable by administrator                                                                                                    | Configurable by user                                                                                                    |
|------------|----------------------------------------------------------------------------------------------------|----------------------------------------------------------------------------------------------------|
| Formatting | Tables are considered to be constructed from<br>basic elements such as Header, Body, Foot-<br>notes, Variable Names, Variable Values, etc.<br>Admin can set the font, font style, font size,<br>alignment, and underline/no underline for<br>these elements. In addition the thickness of<br>separation lines (e.g., between the header<br>and body of a table) can be set and grid lines<br>can be switched on and off. Output settings<br>such as paper size (US Letter vs. A4) and ori-<br>entation (portrait vs. landscape) can be con-<br>figured and set as defaults per table type. | User cannot modify most of the formatting<br>options for tables. The exceptions are the set-<br>tings for output setting, which can be user-<br>modified for a specific run. |

#### Table 1-5. Formatted output, tables

#### Table 1-6. Business rules, graphs

| Feature                                                         | Administrator                                                                                                    | User                                                                                                    |
|-----------------------------------------------------------------|----------------------------------------------------------------------------------------------------|----------------------------------------------------------------------------------------------------|
| Time-Scale<br>factors set on a<br>per time scale<br>range basis | Admin can configure time scale factors indepen-<br>dently for each time scale range, to define the num-<br>ber of major ticks based on minutes, hours, days,<br>and weeks for time-concentration graphs. Admin can<br>also configure if all concentration graphs have the<br>same scaling and ticks independently for the x-and<br>y-axis. | User can make changes for individ-<br>ual runs.                                                                                                    |
| Display analyte,<br>matrix, and day                             | Admin can default to have independently the Matrix<br>(e.g., Plasma), Analyte (e.g., Parent), and Day (e.g.,<br>Day 1) be displayed in the final graph as labels.                                                                                                    | User can independently have the<br>Matrix (e.g., Plasma), Analyte (e.g.,<br>Parent), and Day (e.g., Day 1) be dis-<br>played in the final graph as labels. |
| X-Axis format for<br>categorical graphs                         | Admin can default if categorical graphs have split or offset display for the x-axis.                                                                                                    | User can select if categorical graphs<br>in a run have split or offset display for<br>the x-axis.                                                          |
| Axis starting points                                            | Admin can default independently to either force the X-axis and/or y-axis to start from zero or not.                                                                                                    | User cannot modify these settings.                                                                                                    |

| Feature                                                | Configurable by administrator                                                                                                    | Configurable by user                                                                                                    |
|--------------------------------------------------------|----------------------------------------------------------------------------------------------------|----------------------------------------------------------------------------------------------------|
| Variable and PK<br>parameter nomenclature<br>(mapping) | Admin can configure the display name to be<br>used in the final output created by AutoPilot for<br>variables (e.g., gender) and PK parameters<br>(e.g., AUCinf). Also, Admin can configure the<br>name of the PK parameter graph filenames. | User cannot modify these settings.                                                                                                    |
| PK parameter selection                                 | Admin can configure which PK parameters are<br>available to the user independent of specific<br>table, but rather on model type, including regi-<br>men.                                                                                    | User cannot modify which PK<br>parameters are available, but can<br>assign per table which PK parame-<br>ters are displayed in the output.            |
| Descriptive statistics selection                       | Admin can configure which descriptive statistics are available to the user for the overall system.                                                                                                    | User cannot modify which descrip-<br>tive statistics are available, but can<br>assign per table which PK parame-<br>ters are displayed in the output. |
| Precision selection                                    | Admin can configure the precisions per variable for the overall system.                                                                                                    | User can modify these precisions per output and run.                                                                                                  |

#### Table 1-7. Formatted output, all output

## Table 1-8. Formatted output, graphs

| Feature             | Configurable by administrator                                                                                                    | Configurable by user                                                                                                    |
|---------------------|----------------------------------------------------------------------------------------------------|----------------------------------------------------------------------------------------------------|
| Selection of graphs | Admin can determine which graphs are available and<br>from this list initially create the default list of available<br>graphs.                                                                                                    | From the list of available graphs as<br>determined by Admin, User can<br>determine which of these graphs are<br>actually generated per run, i.e., User<br>can modify Admin default for gener-<br>ated graphs. |
| Output details      | <ul> <li>Admin can determine default values for output details<br/>on the graphs that are generated. Depending on<br/>graph type, these details can include:</li> <li>Creation of lin and/or log y-axis</li> <li>Display of a summary value such as mean or<br/>median</li> <li>Display of an error value such as Standard Devia-<br/>tion or Standard Error</li> <li>Display of up and/or down error bars</li> <li>Display of regression line (for PK Parameters)</li> <li>Display of LOQ lines (for PK Parameters)</li> </ul> | User can modify all of the output details on a per-run basis.                                                                                                    |

| Feature    | Configurable by administrator                                                                                                    | Configurable by user                                                                                                    |
|------------|----------------------------------------------------------------------------------------------------|----------------------------------------------------------------------------------------------------|
| Formatting | <ul> <li>Admin can determine the following formatting options for graphs:</li> <li>Print options such as orientation, paper size and margins.</li> <li>Text elements of a graph such as title, legend, and labels can be activated or deactivated and the format (font, font style, font size, line thickness) can be set.</li> <li>Line elements of a graph such as grid lines, error bars, axis line, tick lines, etc. can be activated.</li> </ul> | User cannot modify most of the<br>options for the formatting of graphs.<br>An exception is the print orientation<br>(portrait vs. landscape). |

#### Table 1-8. Formatted output, graphs

#### Table 1-9. Formatted output, text, and appendix text

| Feature    | Configurable by administrator                                                                                                    | Configurable by user                                                                                                    |
|------------|----------------------------------------------------------------------------------------------------|----------------------------------------------------------------------------------------------------|
| Selection  | Admin can determine which text items are<br>available for the user and from this list ini-<br>tially create the default of available text<br>items.                                                                                                    | From the list of available text items as deter-<br>mined by admin, User can determine which<br>items are actually generated per run, i.e., User<br>can modify the Admin default for generated text<br>output. |
| Formatting | Admin can set the defaults for orientation,<br>paper size, and margins and select the<br>order and layout options for the graphs<br>that are included in the text document that<br>incorporates all the individual time-concen-<br>tration, excretion rate, and percent dose<br>remaining graphs. | User can modify all of the Admin formatting set-<br>tings on a per-run basis.                                                                                                    |

## **About Pharsight Corporation**

Pharsight Corporation provides software and services designed to improve the efficiency of drug development. The company's proprietary technology and world-class consulting expertise enable pharmaceutical and biotechnology companies to make more confident decisions in dealing with complex issues of drug development and product portfolio management. Pharsight Corporation helps companies make more informed and objective decisions that lead to more successful and predictable trial outcomes.

Pharsight Corporation is a public company headquartered in Mountain View, California. More information is available on the Web at <u>www.pharsight.com</u>.

## Products

Pharsight offers a comprehensive suite of software products, including Win-Nonlin<sup>®</sup>, WinNonMix<sup>®</sup>, Pharsight Trial Simulator<sup>™</sup>, Drug Model Explorer,<sup>®</sup> and the Pharsight Knowledgebase Server<sup>™</sup> suite of products. For further information, please visit Pharsight on the Web at <u>www.pharsight.com</u>.

## Scientific and consulting services

Our scientific consultants can design and optimize clinical trials and clinical development programs to meet an individual company's objectives. Pharsight Scientific Services are project-centered, planned and delivered in accordance with specific needs and agreed-upon objectives. Consultants can facilitate:

- Gathering and interpreting data
- Building drug and population models
- Guiding variability testing and trial optimization
- Addressing specific development program objectives
- Process automation

## Training

Pharsight Corporation offers workshops and training courses at regular intervals. On-site training is available by request. Contact Pharsight for schedules, pricing, and availability. The training schedule is also available on Pharsight's corporate Web site at <u>www.pharsight.com/training/</u>.

## **Technical support**

Consult the product documentation to address questions. If further assistance is needed, contact Pharsight technical support by e-mail or Web (preferred), phone, fax, or mail.

| E-mail: | support@pharsight.com (fastest response time)        |
|---------|------------------------------------------------------|
| Web:    | http://www.pharsight.com/support/support_sflogin.php |
| Phone:  | 1-919-852-4620                                       |
| Fax:    | 1-919-859-6871                                       |
| Mail:   | Pharsight Corporation                                |
|         | 5625 Dillard Dr., Suite 205                          |

Cary, North Carolina 27518

For the most efficient service, e-mail a complete description of the problem, including copies of input data, model file, pap file and/or pcp file, and instructions detailing how the error with AutoPilot originated, as well as the ASCII output, if applicable.

## Licensing and product upgrades

For license renewals and product upgrades, contact Pharsight sales:

| E-mail:    | sales@pharsight.com           |
|------------|-------------------------------|
| Telephone: | 1-888-708-7444 (from US only) |
| Fax:       | 1-650-314-3811                |

Request assistance with Pharsight software licensing by e-mail or telephone:

E-mail: <u>license@pharsight.com</u> Telephone: 1-919-852-4620

## **Customer feedback**

Submit requests for product enhancements and defect corrections by e-mail, fax, or through Pharsight's customer support Web site:

| E-mail: | support@pharsight.com |
|---------|-----------------------|
| Web:    | support.pharsight.com |
| Fax:    | 1-919-859-6871        |

## Chapter 2

# Installation

System requirements and installation instructions

Review the following material before installing WinNonlin AutoPilot.

- "System requirements" below
- "Installing AutoPilot" on page 14
- *Note:* For installation instructions for WinNonlin, see the WinNonlin *Getting Started Guide*.

## System requirements

For acceptable performance, the following requirements are highly recommended for a system running WinNonlin AutoPilot.

| ltem                          | Minimum                                                                                                    | Recommended                     |
|-------------------------------|----------------------------------------------------------------------------------------------------|---------------------------------|
| System software               | Windows 2000 Service Pack 4,<br>Windows 2000 Japanese SP4,<br>Windows XP Service Pack 2,<br>Windows XP Japanese SP2,<br>or Citrix Presentation Server 4 on<br>Windows 2003 | Windows XP                      |
| Browser (to view online help) | Microsoft Internet Explorer 5.0 or<br>higher                                                                                                    | Internet Explorer 6.0 or higher |
| Processor                     | Pentium® III 1GHz                                                                                                    | Pentium IV 1.4GHz               |
| RAM                           | 512 MB                                                                                                    | 1 GB                            |

| Table 2-1. | System | requirements | for WinNonlin | AutoPilot |
|------------|--------|--------------|---------------|-----------|
|------------|--------|--------------|---------------|-----------|

-

2

| ltem                                                | Minimum                                                                       | Recommended |
|-----------------------------------------------------|-------------------------------------------------------------------------------|-------------|
| Hard disk space:<br>installation drive <sup>a</sup> | 60MB<br>(install footprint only, excludes<br>study data and generated output) | NA          |
| Graphics                                            | SVGA or better                                                                | NA          |

| Table 2-1. S | ystem rec | juirements <sup>-</sup> | for WinNo | nlin AutoPilot |
|--------------|-----------|-------------------------|-----------|----------------|
|--------------|-----------|-------------------------|-----------|----------------|

a. Hard drive onto which AutoPilot is installed.

The following software must be installed on the system running AutoPilot.

| Software             | Version(s) supported                                                                                                    | Version(s) recommended |
|----------------------|----------------------------------------------------------------------------------------------------|------------------------|
| WinNonlin Profes-    | version 5.0.1, 5.1.1, or 5.2                                                                                                    | version 5.2            |
| sional or Enterprise |                                                                                                    |                        |
| SigmaPlot            | version 8 or later<br>For Citrix, version 9 or later<br>Note: A network license for Sigma-<br>Plot is required when running on<br>Citrix. | version 9              |
| Microsoft Word       | 2000, 2003, 2003J, XP, or XPJ                                                                                                    | XP or 2003             |
| Microsoft Excel      | 2000, 2003, 2003J, XP, or XPJ                                                                                                    | XP or 2003             |
| Microsoft .NET       | Microsoft .NET framework 1.1                                                                                                    | NA                     |

Table 2-2. Required software

For (optional) study data repository and reporting functions, WinNonlin Enterprise edition with Pharsight Knowledgebase Server version 3.0 or later and PKS Reporter version 1.2.2 can be used in conjunction with AutoPilot.

## Installing AutoPilot

AutoPilot installation requires read/write access to the Windows system directory and the installation directory. The files in the Windows system directory are used internally by the application.

Also, AutoPilot also requires write access to the folder C:\Program Files\Pharsight\AutoPilot\APSystem as error logs are written to subfolders under that folder.

Note: Installation on Windows 2000 or XP requires administrator rights.

### AutoPilot installation

#### To install AutoPilot:

- 1. Confirm that the system meets the requirements outlined under "System requirements" on page 13, including required software.
- 2. Close all Windows applications.
- 3. If an anti-virus program is running, turn it off before installing AutoPilot. Anti-virus programs can severely degrade installation performance. If the AutoPilot CD must be checked for viruses, run the virus scanning software on the CD (being sure to scan all compressed files) before installing the application.
- 4. Insert the AutoPilot CD into the CD-ROM drive.

If the Installation Wizard does not start automatically:

- a. From the Windows Start menu choose Run.
- b. In the Run dialog box, type d:\setup, where d is the letter assigned to the CD-ROM drive, and click **OK**.
- 5. The software scans the system for a previous installation of AutoPilot. If one is located, remove it, then re-launch the installer (step 4 above) to proceed.
- 6. The following Welcome screen is displayed.

| InstallShield Wizard | x                                                                                                    |
|----------------------|----------------------------------------------------------------------------------------------------|
|                      | Welcome to the InstallShield Wizard for<br>WinNonlin AutoPilot                                           |
|                      | The InstallShield® Wizard will install WinNonlin AutoPilot<br>on your computer. To continue, click Next. |
|                      | < Back. Next > Cancel                                                                                    |

Click Next.

- 7. The user license agreement is displayed. Click I Agree.
- 8. The customer infomation screen is displayed. Type the primary user's name and company (optional).

| InstallShield Wizard                                          | ×       |
|---------------------------------------------------------------|---------|
| Customer Information                                          | and the |
|                                                               |         |
| User Name:                                                    |         |
| Steven Harris                                                 |         |
| Company Name:                                                 |         |
| Pharmvision, Inc.                                             |         |
| Install this application for:                                 |         |
| <ul> <li>Anyone who uses this computer (all users)</li> </ul> |         |
| O Only for me ( )                                             |         |
|                                                               |         |
| InstallShield                                                 |         |
| < Back Next >                                                 | Cancel  |

- 9. Select whether you want the software to be available to all users who log onto the computer or only the currently logged-in user. Then, click **Next**.
- **10**. Click **Browse** to locate the folder into which to install Autopilot. The default installation location is C:\PROGRAM FILES\PHARSIGHT\AUTOPILOT.

2

| InstallShield Wizard                                                         | ×                                           |
|------------------------------------------------------------------------------|---------------------------------------------|
| Choose Destination Location<br>Select folder where Setup will install files. |                                             |
| Setup will install WinNonlin AutoPilot in the follo                          | owing folder.                               |
| To install to this folder, click Next. To install to a another folder.       | a different folder, click Browse and select |
| Destination Folder                                                           |                                             |
| C:\Program Files\Pharsight\AutoPilot\                                        | Browse                                      |
| installometa.                                                                | < Back Next > Cancel                        |

Then, click Next. The following screen is displayed:

| InstallShield Wizard                                                                                                    | ×I |
|----------------------------------------------------------------------------------------------------|----|
| Start Copying Files<br>Review settings before copying files.                                                                                                    |    |
| Setup has enough information to start copying the program files. If you want to review or<br>change any settings, click Back. If you are satisfied with the settings, click Next to begin<br>copying files. |    |
| Current Settings:                                                                                                    |    |
| Username: Steven Harris<br>Company Name: Pharmavision, Inc.<br>Installation Directory: C:\Program Files\Pharsight\AutoPilot\                                                                                |    |
| InstallShield                                                                                                    |    |
| <back next=""> Cancel</back>                                                                                                    |    |

Click Next to begin the installation.

11. You are asked whether to enable PKS access:

Choosing Yes allows the user to load input study data and save output using PKS in addition to a local (non-PKS) folder.

Choosing No allows the user to only load input study data and save output to a local folder.

12. The following content is loaded:

| Description                        | Default location                                         |
|------------------------------------|----------------------------------------------------------|
| AutoPilot software and online help | C:\Program Files\Pharsight\AutoPilot and sub-directories |
| Example input (study data)         | C:\Program Files\Pharsight\AutoPilot\Examples            |
| PDF user manual                    | C:\Program Files\Pharsight\AutoPilot\User Docs           |

| Table 2-3. | AutoPilot | installation | content |
|------------|-----------|--------------|---------|
|------------|-----------|--------------|---------|

*Note:* Contact Pharsight Customer Support (<u>support@pharsight.com</u>) for a complete list of files that are installed with AutoPilot and their default locations.

The InstallShield Wizard is displayed when the installation is complete.

| InstallShield Wizard |                                                                                                    |  |
|----------------------|----------------------------------------------------------------------------------------------------|--|
|                      | InstallShield Wizard Complete<br>Setup has finished installing WinNonlin AutoPilot on your<br>computer. |  |
|                      | < Back Finish Cancel                                                                                    |  |

Click Finish to exit the wizard.

*Note:* AutoPilot requires a current license for WinNonlin. See "Licensing" on page 21 for details and instructions.

### **Usage requirements**

The following settings are required before using AutoPilot.

1. In WinNonlin, click Tools>Options, and then set the following:

- a. *Models*: Select Workbook, Charts, and Exclude profiles with insufficient data as Default Output Options.
- b. *Units*: Select Show units with column headers, Show units on chart labels, and Show units on tables as Default Unit Options.
- 2. Pharsight Knowledgebase Server (if applicable):
  - a. WinNonlin AutoPilot requires system-level WRITE access to save results back to PKS, or system-level READ access to access data and save results to a local hard drive.
  - b. If you are installing Autopilot and WinNonlin on a system for the first time, to use Autopilot with PKS, you must first load a study from PKS into WinNonlin. To do this, open WinNonlin, select Load, and select any study from PKS. After performing this step, you are able to load studies from PKS in Autopilot.
- 3. SigmaPlot:
  - a. In the spw.ini file, set the MaxNumberAutoLegends to at least 600.
  - b. In SigmaPlot, go to **Tools>Options** and click the **Page** tab. Deselect the **Graph objects resize with graph** check box.

## Chapter 3

# Licensing

## Installation of AutoPilot software licenses

AutoPilot requires installation of current license key codes for both AutoPilot and WinNonlin. There are two types of license key codes:

- 1. A *node license key code* activates the software on the system on which it is installed. The license agreement restricts installation of the software and license to a single personal computer (PC) per node license.
- 2. *A floating license key code* enables multiple PCs in a networked environment to run the product using a shared pool of software licenses. The number of simultaneous users is limited to the total number of licenses on the license server.

#### **Installation Notes**

Install the license that applies to your application. For the installation of the required WinNonlin licenses, see additional directions in the *WinNonlin Getting Started Guide*.

#### Node License

An AutoPilot node license is sent via e-mail. The license information sent contains the correct license code to be used.

#### **Floating License**

The AutoPilot floating license is sent via e-mail. The license information sent contains the correct license code to be used.

### For WinNonlin version 5.0.1

For WinNonlin version 5.0.1, the WinNonlin and AutoPilot licenses must be of the same type. They both must be node or they both must be floating licenses. The two licenses must be installed in the WinNonlin directory.

#### Installing a node or a floating license key code

Use the Pharsight License Wizard to install both the WinNonlin and AutoPilot licenses.

## For WinNonlin versions 5.1.1 and higher

WinNonlin 5.1.1 and higher and AutoPilot 1.1 have separate license wizards.

- The WinNonlin 5.1.1 and higher license wizard is located at All Programs>Pharsight>WinNonlin>Pharsight License Wizard in the Windows Start menu.
- The AutoPilot 1.1.1 license wizard is located at All Programs>Pharsight>WinNonlin AutoPilot 1.1.1>AutoPilot License Install Wizard in the Windows Start menu.
- **CAUTION:** The license installation process will not work if a user tries to install licenses for both programs using the same wizard.

For WinNonlin versions 5.1.1 and higher, WinNonlin and AutoPilot can have different license types. For example, WinNonlin can have a Node license and AutoPilot can have a Floating license.

The order in which you install the licenses is important. First, install the Win-Nonlin license in the WinNonlin installation directory using the Pharsight License Wizard. Then, after you received by e-mail the AutoPilot license information, install the AutoPilot license in the AutoPilot installation directory using the AutoPilot License Install Wizard.

## The license key code and product tracking ID

One license key code and one product tracking ID are included with each license or set of licenses purchased. For mail shipments and computer down-loads, the key code and product tracking ID are sent by e-mail. For electronic

license renewals, the key code, product tracking ID, and license type are sent by e-mail.

Include the product tracking ID in all correspondence with Pharsight Corporation about the product and its license, including license renewals, software updates, and product upgrades.

*Note:* Contact Pharsight Customer Support (<u>support@pharsight.com</u>) for suggestions on automated deployment of network (floating) versions of Pharsight software.

## Install an AutoPilot 1.1.1 license

If you attempt to run AutoPilot 1.1.1 without first installing an appropriate license, the following error message is displayed:

| AutoPilot Message                                                                                                   |
|----------------------------------------------------------------------------------------------------|
| Encountered a WinNonlin AutoPilot license error. Please check to make sure your WinNonlin AutoPilot license is okay |
| ()                                                                                                    |

#### To install a node license for AutoPilot 1.1.1:

1. From the Windows Start menu, go to All Programs>Pharsight>WinNonlin AutoPilot 1.1.1>AutoPilot License Install Wizard.

The Pharsight Licensing Wizard is displayed:

| 🗝 Pharsight Licensing Wizard 🛛 👔                                                                            |  |  |
|----------------------------------------------------------------------------------------------------|--|--|
| Please select the type of license purchased:                                                                |  |  |
| Node License the product will work only on a specific PC.                                                   |  |  |
| Floating Licensea fixed number of copies of the product can be used from any PC .                           |  |  |
| To address questions about licensing, please contact Pharsight at license@pharsight.com or<br>919-852-4620. |  |  |
| Close                                                                                                    |  |  |

2. Click Node License to install a node license for AutoPilot 1.1.1.

23

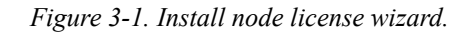

| Pharsight Licensing Wizard                                                                                                    |  |  |  |  |  |
|----------------------------------------------------------------------------------------------------|--|--|--|--|--|
| Install Node License                                                                                                    |  |  |  |  |  |
| Follow the steps below to install or update a Pharsight product node license key code.                                                                                                    |  |  |  |  |  |
| <ol> <li>Type or paste in the Product Tracking ID, included with your product shipment or license renewal e-mail. This number will be needed for all correspondence with Pharsight regarding this product license.</li> </ol>                                                            |  |  |  |  |  |
| Product Tracking ID:                                                                                                    |  |  |  |  |  |
| 2. Please enter the following user contact information (optional).                                                                                                    |  |  |  |  |  |
| User Name: Department:                                                                                                    |  |  |  |  |  |
| Company: E-mail:                                                                                                    |  |  |  |  |  |
| Title: Phone:                                                                                                    |  |  |  |  |  |
| <ol> <li>Type or paste in the license key. The license key was included with your product shipment or sent by<br/>Pharsight via e-mail.</li> </ol>                                                                                                    |  |  |  |  |  |
| License Key Code:                                                                                                    |  |  |  |  |  |
| 4. Click this button to install the license key. Install License Key                                                                                                    |  |  |  |  |  |
| 5. The information entered above will be saved to a file called Iservrc, located in the directory containing your<br>Pharsight software. To expedite requests for license renewals, upgrades, or additions, include the Iservrc<br>file in e-mail to Pharsight at license@pharsight.com. |  |  |  |  |  |
| << Back View Any Previously Installed License Key(s) Exit                                                                                                    |  |  |  |  |  |

- 3. Enter your product tracking ID in the Product Tracking ID field.
- 4. Enter your contact information in the appropriate fields.
- 5. Type or paste your license key into the License Key Code field.
- 6. Click Install License Key.

A message box is displayed that confirms that your license information has been correctly installed:

| License C                                     | ode Manag                                                   | er 🗙                                |
|-----------------------------------------------|-------------------------------------------------------------|-------------------------------------|
| Your license of Please start y to confirm the | code has been in<br>Your Pharsight pr<br>at your license co | stalled.<br>oduct<br>ode is working |
|                                               | ОК                                                          |                                     |

7. Click **View Any Previously Installed License Key(s)** to display the Previously Installed License Code(s) message box.

*Note:* The Previously Installed License Code(s) message box contains the license code and other licensing information about your Pharsight software product.

Click **Support** to copy this information to the clipboard so it can be pasted into an e-mail if you need to contact customer support.

- 8. Click **Exit** to exit the message box.
- Click the Pharsight Licensing Wizard's Exit button when you are finished or click the << Back button if you need to install another license.</li>

The node license information is written to the LSERVRC file, which is located by default at C:\Program Files\Pharsight\AutoPilot.

**10**. Load AutoPilot 1.1.1 to ensure that the product tracking ID and license key information entries were successful.

#### To install the floating license server:

- 1. Load the AutoPilot CD into the computer that will act at as the Floating Network License server.
- 2. Run the LicenseServerInstall.exe file, which is located in the AutoPilot CD's \Floating License Server\ directory.

The default directory path to the executable is D:\Floating License Server\LicenseServerInstall.exe

- **3**. Follow the instructions in the installation wizard.
- **CAUTION:** The Pharsight Floating License Server must be installed in the process space of the intended server. It must be installed and run on the server itself and not on a mapped drive on a client machine.

#### To install a floating license on the license server:

1. Open the Windows Start menu on the network server and choose Programs>Pharsight>Pharsight Floating License Server>Pharsight License Wizard for Server.

The Pharsight License Wizard for Server window is displayed.

- 2. Enter the Product Tracking ID, which was included with your AutoPilot shipment or license renewal e-mail. Refer to this number in all correspondence with Pharsight about this product license.
- *Note:* To locate the Product Tracking number after installation, open the Pharsight Licensing Wizard.
  - **3**. Enter the contact information, if desired. This information is saved in the license key file, which you can use to provide Pharsight with information for license renewals and customer support correspondence.
  - 4. Enter the license key code included with your product shipment or license renewal e-mail.
  - 5. Click **Install License Key** to save the information to the license key file and install the license, and then click **OK**.
  - 6. Click Exit to close the wizard.

#### To install a floating license for AutoPilot 1.1.1:

1. From the Windows Start menu, go to All Programs>Pharsight>WinNonlin AutoPilot 1.1.1>AutoPilot License Install Wizard.

The Pharsight Licensing Wizard is displayed.

2. Click **Floating License** to install a floating license for your local copy of AutoPilot 1.1.1.

Figure 3-2. Install floating license wizard.

| Pharsight Licensing Wizard                                                                                                    | ? 🔀                                    |  |  |  |  |
|----------------------------------------------------------------------------------------------------|----------------------------------------|--|--|--|--|
| Enable Floating License Server                                                                                                    |                                        |  |  |  |  |
| This step should be done by a system administrator.                                                                                                    |                                        |  |  |  |  |
| The Pharsight Floating Network License Server must be installed and set up on the server machine<br>before this step is attempted. See the Getting Started Guide for detailed instructions. |                                        |  |  |  |  |
| <ol> <li>Enter the name of the server on which the floating<br/>license server has been installed.</li> </ol>                                                                               | [127.0.0.1]                            |  |  |  |  |
| <ol> <li>Click this button to enable this PC to use the<br/>floating license server.</li> </ol>                                                                                             | Enable Client PC to use License Server |  |  |  |  |
| << Back                                                                                                    | Exit                                   |  |  |  |  |

- **3**. Enter the IP address of the server on which the Pharsight Floating Network License Server is installed. For example: 127.0.0.1.
- *Note:* 127.0.0.1 is a generic server IP address that is used as an example for this set of instructions. Your actual server IP address will be different.

#### 4. Click Enable Client PC to use License Server.

A message box is displayed:

| License                            | Code Manager 🗙 |  |  |  |  |
|------------------------------------|----------------|--|--|--|--|
| Server 127.0.0.1 has been defined. |                |  |  |  |  |
|                                    | ок             |  |  |  |  |
|                                    |                |  |  |  |  |

- 5. Click **OK** to continue.
- Click the Pharsight Licensing Wizard's Exit button when you are finished or click the << Back button if you need to install another license.</li>

The floating licensing information is written to the LSHOST file, which is located by default at C:\Program Files\Pharsight\AutoPilot.

7. Load AutoPilot 1.1.1 to ensure that the product tracking ID and license key information entries retrieved were successful.

### Renewing a floating license key code

To renew a floating license, enter the new license key code and product tracking ID on the network license server using the Pharsight Floating License Wizard for Server. No changes are necessary on the client systems.

### AutoPilot floating license issue

When AutoPilot is launched, it searches for a valid license for both AutoPilot and WinNonlin. If both licenses are found, then AutoPilot opens and it releases the AutoPilot and WinNonlin licenses back into the pool of available floating licenses.

AutoPilot retrieves floating licenses for AutoPilot and WinNonlin in the same manner when a user performs an automation run. After the automation run is

complete, AutoPilot releases the licenses back into the pool of available floating licenses.

#### The problem:

If a company has two AutoPilot floating licenses and two WinNonlin floating licenses, and there are three users who all need to use AutoPilot, all three users could successfully load AutoPilot without receiving a licensing error message.

However, once the third person starts her automation run, then she will receive an error message from AutoPilot, "Failed to obtain license information."

The solution:

Purchase enough licenses to satisfy user needs, or ensure that users are aware that the number of simultaneous automation runs is limited by the number of available, valid licenses.

## Chapter 4

# **Testing the Installation**

Confirming proper installation of WinNonlin AutoPilot

To test that the AutoPilot installation has been successful, you can generate limited output (tables, graphs, and appendices) using sample data files provided with the software. If you select all default tables, graphs, and appendices, the automation run is time-consuming because of the volume of the output. However, by following these instructions, a time-consuming run is avoided.

**CAUTION:** This chapter is not a full validation of the AutoPilot software.

### Installation test

#### To confirm that AutoPilot is successfully installed and working with WinNonlin:

1. Double-click the AutoPilot icon on your Windows desktop.

The AutoPilot main window is displayed.

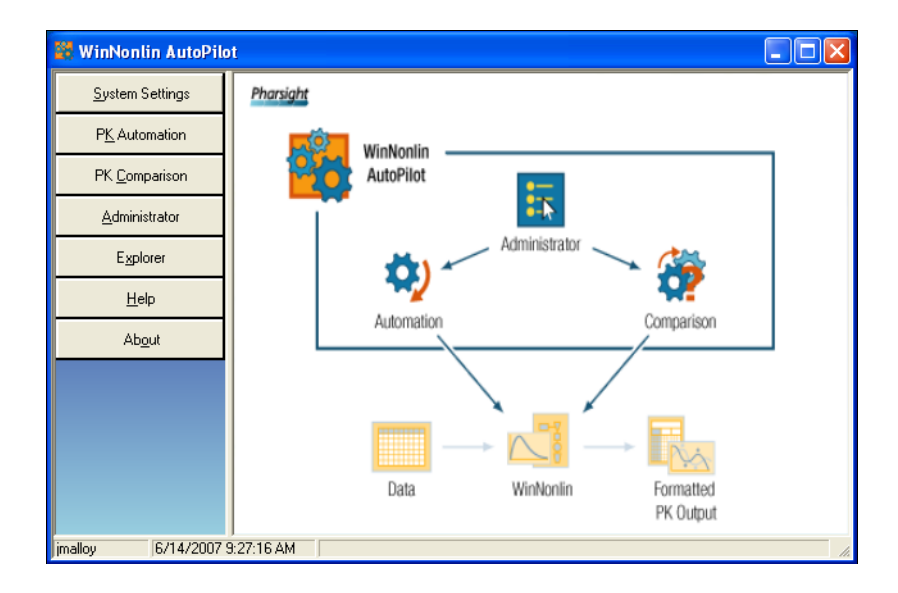

- 2. Click PK Automation. The PK Automation window is displayed.
- 3. Click Local Study Data, then click Load Study or Project File.

30

| Δ |
|---|
| - |

|                                                                 | ion 📃 🗌 🖬                                                                  |
|-----------------------------------------------------------------|----------------------------------------------------------------------------|
| 1 🖪 🖬 😣 ?                                                       |                                                                            |
| Input Location:                                                 |                                                                            |
| C PKS Scenario                                                  | C Local Study Data                                                         |
| Load Study or Proje                                             | act file                                                                   |
| Information                                                     |                                                                            |
| WinNonlin NCA Mode                                              | el:                                                                        |
| Model Workbook:                                                 |                                                                            |
| Study Data Path:                                                |                                                                            |
| Proiect File (PAP) Pa                                           | sth:                                                                       |
| 1.0,00011.00 (1.0.9)                                            |                                                                            |
|                                                                 |                                                                            |
|                                                                 |                                                                            |
| Output Location:                                                |                                                                            |
| Output Location:<br>Project Filename (pap)                      | ): AOBConfigProject                                                        |
| Output Location:<br>Project Filename (pap)<br>Output Directory: | ): AOBConfigProject<br>C:\Program Files\Pharsight\AutoPilot\APOutput\bcoe  |
| Output Location:<br>Project Filename (pap)<br>Output Directory: | ): AOBConfigProject C:\Program Files\Pharsight'AutoPilot'\APOutput'bcoe    |
| Output Location:<br>Project Filename (pap)<br>Output Directory: | ): AOBConfigProject<br>C:\Program Files\Pharsight\AutoPilot\APOutput\bcoe  |
| Output Location:<br>Project Filename (pap)<br>Output Directory: | ): AOBConfigProject<br>C:\Program Files\Pharsight\AutoPilot\APOutput\bcoe  |
| Output Location:<br>Project Filename (pap)<br>Output Directory: | ): AOBConfigProject<br>C:\Program Files\Pharsight'AutoPilot\APOutput\bcoe  |
| Output Location:<br>Project Filename (pap)<br>Output Directory: | ): AOBConfigProject<br>C:\Program Files\Pharsight\AutoPilot\APOutput\bcoe  |
| Output Location:<br>Project Filename (pap)<br>Output Directory: | ): AOBConfigProject<br>C:\Program Files\Pharsight'AutoPilot\APOutput\bcoe  |
| Output Location:<br>Project Filename (pap)<br>Output Directory: | AOBConfigProject       C:\Program Files\Pharsight'\AutoPilot\APOutput\bcoe |

**4**. In the AutoPilot installation directory, locate the EXAMPLES folder and open the example file AUTOPILOT CROSSOVER DEMO - CARTEROLOL.PMO.

AutoPilot launches WinNonlin to locate the model and associated data files and load the appropriate settings into the PK Automation wizard. This step confirms successful communication between AutoPilot and WinNonlin.

5. If desired, edit the local directory under Output Location to specify a directory to contain test output. Then, click **Next** to proceed to the Study Specification page.

| PK Automation                                                                                                    |                                                                    |                                                                                                 |
|----------------------------------------------------------------------------------------------------|--------------------------------------------------------------------|-------------------------------------------------------------------------------------------------|
|                                                                                                    |                                                                    |                                                                                                 |
| Study Design:<br>Crossover C Parallel<br>Sub Type: Non-Randomized                                                    |                                                                    |                                                                                                 |
| WinNonlin NCA Model Information                                                                                      | <u>n:</u>                                                          |                                                                                                 |
| WinNonlin NCA Model NCA Model 200,                                                                                   | Extravascular, Plasma                                              |                                                                                                 |
| Single Dose                                                                                                    |                                                                    |                                                                                                 |
| Data Variables                                                                                                    |                                                                    |                                                                                                 |
| Sort:                                                                                                    | Time and Concentration:                                            | Carry Along:                                                                                    |
| Subject<br>Treatment_Description                                                                                     | Time: Relative_Actual_Time<br>Concentration: PLS_Carterolol_PKCONC | Age<br>BMI<br>BSA<br>Smoke<br>Gender<br>Height<br>Race<br>CrCL<br>Vygt<br>Relative_Nominal_Time |
| M 11497                                                                                                    |                                                                    |                                                                                                 |
| Model Attributes<br>Lambda z Regression: Enabled<br>Partial Areas Detected: 1<br>Calculation Method: Linear/Log Trap | pezoidal                                                           |                                                                                                 |
|                                                                                                    | < Back Next >                                                      | ]                                                                                               |
| bcoe Data Location>                                                                                                  | Study Specification -> Output Speci                                | fication -> Completion                                                                          |

6. For this example, the default options are correct. This step confirms that AutoPilot is reading the NCA model (.pmo file) with the correct attributes. Click **Next**. The Output Specification page is displayed.

| 🔍 PK Automation                                                                          |          |
|------------------------------------------------------------------------------------------|----------|
|                                                                                          |          |
| Stratification/Normalization/Statistical Analysis   Display   Tables   Graphs   Appendix |          |
| Stratification                                                                           |          |
| Stratification A Gender _ And None _                                                     |          |
| Stratification B Race  And None                                                          |          |
| Normalization                                                                            |          |
| Normalization 1 Age                                                                      |          |
| Normalization 2 Wgt                                                                      |          |
| Statistical Analysis                                                                     |          |
| Calculate PK Parameter Ratios                                                            |          |
| Calculate Inferential Statistics (eg: Bioequivalence)                                    |          |
| Reference Treatment: Carterolol                                                          |          |
|                                                                                          |          |
|                                                                                          |          |
|                                                                                          |          |
|                                                                                          |          |
| < Back Next >                                                                            |          |
| bcoe Data Location> Study Specification -> Output Specification -> Co                    | mpletion |

Note the other 4 tabs. These tabs are explained and displayed as you progress through this wizard.

7. Click the **Display** tab to set the parameters. Note the **Output Options** tab on this page is selected by default.

| 🛛 PK Automation 📃 🗖 🔀                                                            |
|----------------------------------------------------------------------------------|
|                                                                                  |
| Stratification/Normalization/Statistical Analysis Display Tables Graphs Appendix |
|                                                                                  |
| Output Options Display Options Display Order Orientation Time Scale Algorithm    |
| Exclusion                                                                        |
| Define Exclusion Criteria                                                        |
|                                                                                  |
| Output Options                                                                   |
| Limit of Quantification (LOQ)                                                    |
|                                                                                  |
| J AUC % Extrapolation Threshold: J %                                             |
|                                                                                  |
|                                                                                  |
|                                                                                  |
|                                                                                  |
|                                                                                  |
|                                                                                  |
|                                                                                  |
|                                                                                  |
| < Back Next >                                                                    |
| Data Location> Study Specification -> Output Specification -> Completion         |

8. Click **Define Exclusion Criteria**, where you can add or remove profiles.

| Excluded Profiles From Summa                                                                                                    | ry Statistics                                     |    |        |                      |
|----------------------------------------------------------------------------------------------------|---------------------------------------------------|----|--------|----------------------|
| Subject > Treatment_Description                                                                                                    | Sort Columns:                                     |    |        |                      |
| Subject > Treatment_Description         I         Carterolol         Carterolol + Rifampin         Carterolol + Rifampin         Carterolol + Rifampi | Sort Columns:<br>Subject<br>Treatment_Description |    |        | Move Up<br>Move Down |
|                                                                                                    |                                                   | 1  |        | 1 1                  |
| Restore Unselect All Collapse All                                                                                                    |                                                   | ОК | Cancel | Apply                |

- 9. In the left window, select the appropriate checkboxes for the criteria you want to exclude from the summary statistics. In the Sort Columns window on right, you can move the selections up or down in the order preferred.
- 10. Click **OK** after all of your selections have been made in this dialog.
- 11. Click the **Display Options** tab.

| ( Automation                                   |                                            |                            |              |
|------------------------------------------------|--------------------------------------------|----------------------------|--------------|
| <b>5 2</b>                                     |                                            |                            |              |
| cation/Normalization/Statistical Analysis Disp | lay   Tables   Graphs   Appendix           |                            |              |
|                                                |                                            |                            |              |
| Output Options Display Options Display         | Order   Orientation   Time Scale Algorithm | 1                          |              |
| Item                                           | Table                                      | Graph                      |              |
| Decimal Alignment                              |                                            |                            |              |
| Automatic Splitting                            |                                            |                            |              |
| X-Axis                                         |                                            | Split 🔻                    |              |
| Display Matrix                                 |                                            |                            |              |
| Display Analyte                                |                                            |                            |              |
| Concentration Output (Variable Use             | d) PLS_Carterolol_PKCONC                   | PLS_Carterolol_PKCONC      |              |
|                                                |                                            |                            |              |
|                                                |                                            |                            |              |
|                                                |                                            |                            |              |
| Include Source Information                     | Graphs                                     | Texts                      |              |
| Source Location V Inc                          | slude path V Source Location               | Include path               | Include path |
| ✓ Date and time stamp                          | Date and time s                            | tamp 🔽 Date and time stamp | ,<br>,       |
|                                                |                                            |                            |              |
|                                                |                                            |                            |              |
|                                                |                                            |                            |              |
|                                                |                                            |                            |              |
|                                                | < Back                                     | Next >                     |              |
| Data Location> Study                           | Specification -> Output Spec               | ification -> Completion    |              |

**12**. Click the **Display Order** tab. Use this page to rearrange the Treatment Description options.

| © PK Automation                                                                  |   |
|----------------------------------------------------------------------------------|---|
|                                                                                  |   |
| Stratification/Normalization/Statistical Analysis Display Tables Graphs Appendix |   |
| Output Options Display Options Display Order Orientation Time Scale Algorithm    | 1 |
| Usplay Urder Treatment Description                                               |   |
| Carterolol<br>Carterolol + Rifampin                                              |   |
|                                                                                  |   |
| Move Up<br>Move Down                                                             |   |
|                                                                                  |   |
|                                                                                  |   |
|                                                                                  |   |
|                                                                                  |   |
|                                                                                  |   |
|                                                                                  |   |
|                                                                                  |   |
|                                                                                  |   |
|                                                                                  |   |
| < Back Next >                                                                    |   |
| bcoe Data Location> Study Specification -> Output Specification -> Completion    |   |

13. Click the **Orientation** tab. Use this page to select the portrait or landscape options in the Tables, Time Concentration Graphs, PK Parameter Graphs, and Appendix items.

| PK AL       | utomation                                |                |      |                |                         |                 |
|-------------|------------------------------------------|----------------|------|----------------|-------------------------|-----------------|
| 3           | 8 ?                                      |                |      |                |                         |                 |
| tification, | /Normalization/Statistical Analysis Dis  | play Tables    | Gr   | aphs Appendix  | 1                       |                 |
|             |                                          |                |      |                |                         |                 |
|             |                                          |                |      |                |                         |                 |
| Out         | tput Options   Display Options   Display | y Order Orient | atio | n Time Scale A | lgorithm                |                 |
| F           | Orientation                              |                |      |                |                         |                 |
|             | Item                                     | Orientation    |      | Paper size     | Presentation order      | Graphs per page |
|             | Tables                                   |                |      |                |                         |                 |
|             | Demographic                              | Portrait       | •    |                |                         |                 |
|             | Time Concentration                       | Portrait       | •    |                |                         |                 |
|             | PK Parameter                             | Portrait       | •    |                |                         |                 |
|             | Intext                                   | Portrait       | •    |                |                         |                 |
|             | PK Stats                                 | Landscape      | •    |                |                         |                 |
|             | Time Concentration Graphs                |                |      |                |                         |                 |
|             | Individual Subject                       | Portrait       | •    |                |                         |                 |
|             | Individual Subject by Treatment          | Portrait       | •    |                |                         |                 |
|             | Summary                                  | Portrait       | •    |                |                         |                 |
|             | <u>PK Parameter Graphs</u>               |                |      |                |                         |                 |
|             | Categorical Standard                     | Portrait       | •    |                |                         |                 |
|             | Categorical Box and Whisker              | Portrait       | •    |                |                         |                 |
|             | ContinuousDose                           | Portrait       | •    |                |                         |                 |
|             | Continuous Demographic                   | Portrait       | •    |                |                         |                 |
|             | Appendix (Word Documents)                |                |      |                |                         |                 |
|             | Individual Time Concentration            | Portrait       | •    | Letter 🔻       | All linear then all log | ▼ 1x1 ▼         |
|             | Summary PK Text                          | Landscape      | •    |                |                         |                 |
|             | L                                        |                |      |                |                         |                 |
|             |                                          |                | _    |                |                         |                 |
|             |                                          |                | -    |                |                         |                 |
|             |                                          |                | <    | Back N         | ext >                   |                 |
|             |                                          | L 0 . 'C       |      | - > 0-1        | Construction and        |                 |

## 14. Click the Graphs tab.

| PK Automation                                                                                                    |                                                                                                    |
|----------------------------------------------------------------------------------------------------|----------------------------------------------------------------------------------------------------|
|                                                                                                    |                                                                                                    |
| Stratification/Normalization/Statistical Analysis                                                                                                    | Display Tables Graphs Appendix                                                                                                    |
| Graphs     Time Concentration     PK Parameter     Categorical Standard     Categorical Box & Whisker     Continuous Dose Standard     Continuous Dose Box & Whisker     Continuous Demographic | Categorical PK Parameter Graphs  Categorical Standard  Categorical Box & Whisker  PK Parameter vs Continuous Dose Graphs  Continuous Dose Standard  Continuous Dose Standard  PK Parameter vs Continuous Demographic Graphs  FX Continuous Demographic  Demographic 1: Age  Demographic 2: None  None None |
|                                                                                                    | < Back Next >                                                                                                    |
| bcoe Data Location> St                                                                                                    | tudy Specification -> <i>Output Specification</i> -> Completion                                                                                                    |

- 15. For this test run, deselect all check boxes except Categorical Standard.
- 16. In the left window, select **Categorical Standard** in the PK Parameter category. Select the appropriate checkboxes in the tables that will display. An example of the Categorical Standard table is displayed below.

| " GIOUIS                                               |               | Type     | Dicolay                 |   |             |   |           | - |
|--------------------------------------------------------|---------------|----------|-------------------------|---|-------------|---|-----------|---|
| Time Concentration  PK Parameter  Categorical Standard | PK Parameter  | 1170     | Y-Axis Scaling (Linear) |   |             |   |           |   |
|                                                        | (Client Name) | Standard | Summary Value           |   | Error       |   |           |   |
|                                                        |               |          |                         |   | Value       |   | Direction |   |
|                                                        | Lambda_z      |          | Median                  | - | Min and Max | • | Both      | • |
|                                                        | HL_Lambda_z   |          | Median                  | - | Min and Max | • | Both      | - |
|                                                        | Tmax          |          | Median                  | - | Min and Max | - | Both      | • |
|                                                        | Cmax          | ✓        | Mean                    | - | SD          | - | Both      | • |
|                                                        | AUClast       | <b>v</b> | Mean                    | • | SD          | • | Both      | • |
|                                                        | AUCINF_obs    | ✓        | Mean                    | - | SD          | - | Both      | • |
|                                                        | Cl_F_obs      | ✓        | Mean                    | - | SD          | • | Both      | - |
|                                                        | Vz_F_obs      |          | Mean                    | - | SD          | • | Both      | - |
|                                                        | Partial_Area  | •        | Mean                    | - | SD          | - | Both      | • |

- 17. Click the **Tables** tab. The Tables window (Selection tab) is displayed. In the left pane, navigate to a table type, such as Actual Times. In the Selection tab pane, click **Remove All**.
- *Note:* Some table types, such as Lambda Z, will have a Variables tab and a Statistics tab. For table types with variables and statistics, click **Remove All** for both.

| PK Automation                                                                                                    |                                                                           |        |        |          |                                 |                                                                                                    |
|----------------------------------------------------------------------------------------------------|---------------------------------------------------------------------------|--------|--------|----------|---------------------------------|----------------------------------------------------------------------------------------------------|
|                                                                                                    |                                                                           |        |        |          |                                 |                                                                                                    |
| Stratification/Normalization/Statistical  Tables  Actual Times Actual Times Deviation Concentration Cumulative AUC Lambda Z PK Parameter A PK Parameter B Intext PK Parameter I | Analysis Display<br>Selection Tat<br>Unselected:<br>PK Ratios<br>PK Stats | Tables | Graphs | Appendix | Add ><br>Add All >><br>< Remove | Selected:<br>Demographics<br>Actual Times Deviation<br>Concentration<br>Cumulative AUC<br>Lambda Z<br>PK Parameter A<br>PK Parameter B<br>Intext PK Parameter I |
| ,                                                                                                    |                                                                           | < Bac  | k      | Next >   |                                 |                                                                                                    |

PK 

coe

- Data Location --> Study Specification -> *Output Specification* -> Completion
- 18. Repeat step 17 for each remaining table category, except Demographics, to limit the number of tables produced for this sample run.
- 19. Select Tables in the left pane and click the Table Types tab. The Tables, Type, and Exclusion Criteria columns are displayed. Select the appropriate Table options listed in Table Types window.

41

| PK Automation                                                                           |                                                                                                    |                               |                |
|-----------------------------------------------------------------------------------------|----------------------------------------------------------------------------------------------------|-------------------------------|----------------|
| Stratification/Normalization/Statistica                                                 | I Analysis   Display Tables                                                                                                    | Graphs Appendix               |                |
| Tables     Demographics     Actual Times     Actual Times Deviation     Concentration   | Selection Table Types                                                                                                    | Type<br>Standard              |                |
| Cumulative AUC<br>Lambda Z<br>PK Parameter A<br>PK Parameter B<br>Intext PK Parameter I | Demographics<br>Actual Times<br>Actual Times Deviation<br>Concentration<br>Cumulative AUC<br>Lambda Z<br>PK Parameter A<br>PK Parameter B<br>Intext PK Parameter I |                               |                |
| <u></u>                                                                                 | < Bac                                                                                                    | k Next >                      |                |
| bcoe Data Locati                                                                        | on> Study Specific                                                                                                    | ation -> Output Specification | r-> Completion |

20. Click the **Appendix** tab. In the right pane, in the Selected column, select all but one appendix and click **Remove** to limit the number of appendices generated for this run.

|  | , | 1 | I |
|--|---|---|---|
|  |   |   |   |

| ♥ PK Automation                              |                                                             |  |
|----------------------------------------------|-------------------------------------------------------------|--|
| Stratification/Normalization/Statistical Ana | ysis Display Tables Graphs Appendix                         |  |
| Selection                                    |                                                             |  |
| Unselected:                                  | Selected:                                                   |  |
|                                              | Add ><br>Add All >><br>< Remove All                         |  |
|                                              |                                                             |  |
|                                              | < Back Next >                                               |  |
| coe Data Location -                          | > Study Specification -> Output Specification -> Completion |  |

21. Click Next after all of your selections have been made in this dialog. The "Automation Project has been configured" dialog is displayed.

| See PK Automation                                                                                                    |   |
|----------------------------------------------------------------------------------------------------|---|
|                                                                                                    |   |
| The Automation Project has been configured.                                                                                                    |   |
| Summary:                                                                                                    | _ |
| The Automation Project will run with the following selections.                                                                                                    | ^ |
| Windows User ID: bcoe<br>Current System Settings<br>Version: 1.1.0.0 (2007/03/30_12:30:25)<br>Path: Default Settings                                                                                                    |   |
| Data Input Locations<br>WinNonlin NCA Model: NCA AutoPilot Crossover Demo - Carterolol<br>Data Workbook: AUTOPILOT CROSSOVER DEMO - CARTEROLOL.PWO<br>Study Data Path: C:\Program Files\Pharsight\AutoPilot\Examples\AutoPilot<br>Crossover Demo - Carterolol.pmo<br>Loaded Study From: NCAModel |   |
| Data Output Location<br>Save To Pap: Yes<br>PAP Path: C:\Program Files\Pharsight\AutoPilot\APOutput\bcoe<br>\AOBConfigProject.pap.xml                                                                                                    |   |
| Scenario Info<br>WinNonlin NCA Model NCA Model 200, Extravascular, Plasma<br>Crossover Non-Randomized, Single Dose                                                                                                    |   |
| Time : Relative_Actual_Time<br>Conc : PLS_Carterolol_PKCONC<br>Units: ng/ml                                                                                                    |   |
| Sort VariablesSupject<br>Subject<br>Treatment_Description                                                                                                    | ~ |
| I Try to complete execution on error                                                                                                    |   |
| Save Summary Run Automation                                                                                                    |   |
| < Back Next >                                                                                                    |   |
| bcoe Data Location> Study Specification> Output Specification> Completion                                                                                                    |   |

22. Click Run Automation to run a test automation.

AutoPilot runs the analysis in WinNonlin and generates tabular, graphical, and text output in the assigned output directory.

**23**. After the run has completed successfully, a confirmation message is displayed.

Navigate to the output directory, which contains several Excel spreadsheets, Word documents, and plots.

24. Exit AutoPilot.

## Chapter 5

## **Study Preparation**

Data columns and NCA model setup

WinNonlin AutoPilot analyses require that study data include specific variables for automation input. The variables fall into the following categories:

- Subject
- Demographic
- Dosing
- Sample Collection Point (SCP)
- Data Collection Point (DCP)

Required and recommended variables are listed under "Study data" on page 45.

Once the study data variables are defined, the user must create a WinNonlin model that defines model settings and parameters for an AutoPilot automation project. Specific model requirements are given under "NCA model requirements" on page 51.

## Study data

#### Variable names

Variable names are not fixed. AutoPilot administrators can map study data variable names used in your organization to AutoPilot system variables and also assign custom output column names ("display names") for the final tables, graphs, and so on as needed. In addition, the WinNonlin configuration file DEFAULTNCAPARAMETERNAMES.MAP can be used to map WinNonlin

custom PK parameter names to AutoPilot. (See the WinNonlin user documentation for instructions.)

#### Data variables

The tables below list the default variables for an AutoPilot-ready study, including required variables and additional variables that are often useful. AutoPilot administrators can add variables by providing the name, category, and data restrictions such as discrete or continuous. Associated units from these added variables are taken directly from the column headers in the study data.

In the tables below, "WinNonlin name" refers to the required column name as the data is displayed in WinNonlin; "Display name" is the default column name used in final AutoPilot output. An administrator can specify custom WinNonlin and display names. See "Required data variables by study type" on page 49 for a listing of required and optional variables for each study type. See "NCA model requirements" on page 51 for a listing of required variables by NCA model.

Table 5-1. Subject variables

| WinNonlin<br>name | Display<br>name | Default<br>units | Default precision | Default<br>restrictions | Comments                     |
|-------------------|-----------------|------------------|-------------------|-------------------------|------------------------------|
| Subject           | Subject         | NA               | No                | Alphanumeric string     | Patient (subject) identifier |

Table 5-2. Dosing variables

| WinNonlin name | Display name | Default<br>units | Default precision | Default restrictions | Comments           |
|----------------|--------------|------------------|-------------------|----------------------|--------------------|
| Dose           | Dose         | Yes              | dec / 0           | Numeric              | Dose administered. |

Table 5-3. Sample Collection Points (SCPs)

| WinNonlin name            | Display name | Default<br>units | Default precision | Default restrictions | Comments                                                                                                    |
|---------------------------|--------------|------------------|-------------------|----------------------|----------------------------------------------------------------------------------------------------|
| Relative_Nominal<br>_Time | Nominal Time | Yes              | dec / 2           | Numeric              | Protocol/nominal time of sampling<br>since last dose. Used for Time, Time-<br>Conc, and Cumul AUC output and<br>possibly X-var in model. |

| WinNonlin name                                   | Display name                                              | Default<br>units | Default precision | Default restrictions                   | Comments                                                                                                    |
|--------------------------------------------------|-----------------------------------------------------------|------------------|-------------------|----------------------------------------|----------------------------------------------------------------------------------------------------|
| Relative_Actual_<br>Time                         | Actual Time                                               | Yes              | dec / 2           | Numeric                                | Actual time of sampling since last<br>dose. Used for Time, Time-Conc out-<br>put. Often used for the X-var in model.                                                                |
| Relative_Nominal<br>_End_Time                    | Nominal End<br>Time                                       | Yes              | dec / 2           | Numeric                                | Two purposes: Observation sheet =<br>actual interval end time from last dose<br>of sampling for urine (Upper Time in<br>model) and Dosing sheet = nominal<br>end time for infusion. |
| Relative_Actual_<br>End_Time                     | Actual End<br>Time                                        | Yes              | dec / 2           | Numeric                                | Two purposes: Observation sheet =<br>actual interval end time from last does<br>of sampling for urine (Upper Time in<br>model) and Dosing sheet = actual end<br>time for infusion.  |
| [Matrix]_[Ana-<br>lyteID]_[Route]_* <sup>a</sup> | [Matrix] (Ana-<br>lyteID) Con-<br>centration <sup>a</sup> | Yes              | sig / 3           | Numeric or<br>identified as<br>Missing | Concentration of sample collected.<br>Every column name that uses this<br>template is identified as a concentra-<br>tion column, for example,<br>[Matrix]_(AnalyteID)_RawCONC.      |
| Volume                                           | Volume                                                    | Yes              | dec / 0           | Numeric                                | Sample Collection Volume (Required for Urine Models 210-212 only)                                                                                                    |
| Midpoint                                         | Midpoint_Time                                             | Yes              | dec / 2           | Numeric                                | Midpoint_Time is the calculated time<br>point that is equidistant between the<br>Lower and Upper collection times of a<br>given urine collection interval.                          |
| Rate                                             | Rate                                                      | Yes              | sig / 3           | Numeric                                | Rate is the excretion rate for each<br>interval (amount eliminated per unit of<br>time) = (Concentration * Volume) /<br>(Ending time - Starting time).                              |

| Table 5-3. Sample Collection Points | (SCPs) | (continued) |
|-------------------------------------|--------|-------------|
|-------------------------------------|--------|-------------|

a. [Matrix] is replaced with the matrix value from the study data. (AnalyteID) is replaced with the Analyte ID from the study data. Using the Administrator module, an administrator can configure the concentration columns regarding name, use, and order of Matrix and AnalyteID.

| WinNonlin<br>name                      | Display<br>name | Default<br>units | Default precision | Default restrictions | Comments                                                                                                    |
|----------------------------------------|-----------------|------------------|-------------------|----------------------|----------------------------------------------------------------------------------------------------|
| Treatment_<br>Description <sup>a</sup> | Treatment =     | No               | NA                | None                 | A description of the Treatment a subject receives, used both as sort variable in model and as output display.                                                                        |
| Period                                 | Period          | No               | NA                | None                 | The period of time that a Treatment was<br>received. Used primarily for statistical analy-<br>ses, but also as both a sort variable and in<br>output for Repeated Crossover designs. |
| Day                                    | Day             | No               | dec / 0           | Numeric              | Profile Day, needed as a Sort model variable<br>when more than one profile day in an auto-<br>mation run (e.g., Day 7 and 14). Not needed<br>for single-dose (Day 1) studies.        |

| Table | 5-4. | Data | Collection  | Points |
|-------|------|------|-------------|--------|
| Tuble | 0 4. | Duiu | 00110011011 |        |

a. In PKS mode, an additional column called 'Treatment' is also needed. This column is a requirement in mapping of data into PKS, but is not used by AutoPilot.

| WinNonlin<br>name | Display name | Default units | Default precision | Default restrictions                  | Comments                                                                    |
|-------------------|--------------|---------------|-------------------|---------------------------------------|-----------------------------------------------------------------------------|
| Sequence*         | Sequence     | NA            | NA                | Discrete, alphanu-<br>meric           | Sequence of treatments<br>received (randomized cross-<br>over studies only) |
| Gender            | Gender       | NA            | NA                | Discrete, values:<br>male, female     | Subject sex                                                                 |
| Age               | Age          | year          | dec / 0           | Continuous, numeric                   | Subject age                                                                 |
| Race              | Race         | NA            | NA                | Discrete, alpha. e.g.,<br>"Caucasian" | Subject ethnicity                                                           |
| Wgt               | Weight       | kg            | dec / 1           | Continuous, numeric                   | Subject body weight at screening                                            |
| Height            | Height       | cm            | dec / 0           | Continuous, numeric                   | Subject height                                                              |
| BMI               | BMI          | kg/m2         | dec / 1           | Continuous, numeric                   | Subject Body Mass Index                                                     |
| LBW               | LBW          | kg            | dec / 1           | Continuous, numeric                   | Subject Lean Body Weight                                                    |
| BSA               | BSA          | m2            | dec / 2           | Continuous, numeric                   | Subject Body Surface Area                                                   |
| Smoke             | Smoke        | NA            | NA                | Discrete, values: yes<br>/ no         | Subject smoking status                                                      |

| Table 5-5 Demographic variables ( | current defaults: not mandatory) |
|-----------------------------------|----------------------------------|
|                                   | can one acraance, not manaatery  |

| WinNonlin<br>name | Display name | Default units | Default precision | Default restrictions                                          | Comments                                   |
|-------------------|--------------|---------------|-------------------|---------------------------------------------------------------|--------------------------------------------|
| Alcohol           | Alcohol      | NA            | NA                | Discrete, values: yes<br>/ no                                 | Subject status: consumes<br>alcohol or not |
| Child_Pugh        | Child Pugh   | NA            | NA                | Discrete variable                                             | Subject Child Pugh classifi-<br>cation     |
| CrCL              | CrCL         | mL/min        | sig / 3           | Continuous, numeric                                           | Subject Baseline Creatinine<br>Clearance   |
| Genotype          | Genotype     | NA            | NA                | Discrete, alphanu-<br>meric, e.g.,<br>"CYP2D6 Exten-<br>sive" | Subject Baseline genotype status           |

Table 5-5. Demographic variables (current defaults; not mandatory)

\* Required for randomized crossover study designs to conduct inferential statistics.

## Required data variables by study type

The following tables list which data variables are required or optional, by study type and matrix (plasma or urine).

| Table 5-6. | Variable | requirements | for | plasma | data | (NCA     | models | 200- | 202) |
|------------|----------|--------------|-----|--------|------|----------|--------|------|------|
|            |          | •            |     |        |      | <b>`</b> |        |      |      |

| Variable              | Study Design |          |            |          |                                                   |  |  |  |
|-----------------------|--------------|----------|------------|----------|---------------------------------------------------|--|--|--|
|                       | *RCT         | **nRCT   | Replicated | Parallel | Trough<br>(All)                                   |  |  |  |
| Subject               | Required     | Required | Required   | Required | Required                                          |  |  |  |
| Treatment_Description | Required     | Required | Required   | Required | Required                                          |  |  |  |
| Period                | Required     | Optional | Required   | Optional | Required<br>for repli-<br>cated, else<br>optional |  |  |  |
| Day                   | Required     | Required | Required   | Required | Required                                          |  |  |  |
| RAT                   | Optional     | Optional | Optional   | Optional | Optional                                          |  |  |  |
| RNT                   | Required     | Required | Required   | Required | Required                                          |  |  |  |
| XX_Dose               | Required     | Required | Required   | Required | Required                                          |  |  |  |

| Table 5-6. Variable requirements for | r plasma data ( | NCA models 200-202) |
|--------------------------------------|-----------------|---------------------|
|--------------------------------------|-----------------|---------------------|

| Variable                            | Study Design |          |            |          |                 |  |  |  |
|-------------------------------------|--------------|----------|------------|----------|-----------------|--|--|--|
|                                     | *RCT         | **nRCT   | Replicated | Parallel | Trough<br>(All) |  |  |  |
| Concentration variable <sup>1</sup> | Required     | Required | Required   | Required | Required        |  |  |  |
| Sequence                            | Required     | Optional | Optional   | Optional | Optional        |  |  |  |
| Demogs (Categorical)                | Optional     | Optional | Optional   | Optional | Optional        |  |  |  |
| Demogs (Continuous)                 | Optional     | Optional | Optional   | Optional | Optional        |  |  |  |

<sup>1</sup> Either XX\_RawCONC or XX\_PKCONC is required.

- \* RCT Randomized Crossover Trial
- \*\* nRCT Non-randomized Crossover Trial

## Table 5-7. Variable requirements for urine data (NCA models 210-212)

| Variable                            | Study Design |          |            |          |  |  |  |
|-------------------------------------|--------------|----------|------------|----------|--|--|--|
|                                     | *RCT         | **nRCT   | Replicated | Parallel |  |  |  |
| Subject                             | Required     | Required | Required   | Required |  |  |  |
| Treatment_Description               | Required     | Required | Required   | Required |  |  |  |
| Period                              | Required     | Optional | Required   | Optional |  |  |  |
| Day                                 | Required     | Required | Required   | Required |  |  |  |
| RAT                                 | Optional     | Optional | Optional   | Optional |  |  |  |
| RNT                                 | Required     | Required | Required   | Required |  |  |  |
| RAET                                | Optional     | Optional | Optional   | Optional |  |  |  |
| RNET                                | Required     | Required | Required   | Required |  |  |  |
| XX_Dose                             | Required     | Required | Required   | Required |  |  |  |
| Concentration variable <sup>1</sup> | Required     | Required | Required   | Required |  |  |  |
| Volume                              | Required     | Required | Required   | Required |  |  |  |
| Sequence                            | Required     | Optional | Optional   | Optional |  |  |  |
| Demographics (Categorical)          | Optional     | Optional | Optional   | Optional |  |  |  |
| Demographics (Continuous)           | Optional     | Optional | Optional   | Optional |  |  |  |
| Midpoint_Time                       | Optional     | Optional | Optional   | Optional |  |  |  |

| Variable | Study Design |          |            |          |  |  |
|----------|--------------|----------|------------|----------|--|--|
|          | *RCT         | **nRCT   | Replicated | Parallel |  |  |
| Rate     | Optional     | Optional | Optional   | Optional |  |  |

Table 5-7. Variable requirements for urine data (NCA models 210-212)

<sup>1</sup> Either XX\_RawCONC or XX\_PKCONC is required.

\* RCT - Randomized Crossover Trial

\*\* nRCT - Non-randomized Crossover Trial

## NCA model requirements

AutoPilot PK Automation projects require an NCA model, which is created in WinNonlin before running AutoPilot. The model requirements vary depending on the study design selected in the AutoPilot User Module and the Win-Nonlin NCA model used. Model requirements fall into the following categories:

- Variables (Sort, X-, Y-, and Carry Along)
- Dosing Regimen
- Regression (Lambda z)
- Partial Areas
- Model Options

## Variable assignments

The tables below detail the WinNonlin NCA model requirements for plasma and urine matrices, respectively, for different PK Automation study designs. The Sort Variables in the model must be ordered as they are presented in the table below (e.g., Subject then Treatment\_Description).

*Note:* Trough analyses do not require an NCA model.

| Variable                                      | Automation study design |          |            |   |  |
|-----------------------------------------------|-------------------------|----------|------------|---|--|
|                                               |                         | Parallel |            |   |  |
|                                               | RCT                     | non-RCT  | Replicated |   |  |
|                                               | Sort varia              | bles     |            |   |  |
| Subject                                       | X                       | X        | Х          | Х |  |
| Treatment_Description                         | X                       | X        |            |   |  |
| Period <sup>a</sup>                           |                         |          | X          |   |  |
| Day <sup>b</sup>                              | X                       | X        | Х          | X |  |
|                                               | X-variab                | le       |            |   |  |
| Relative_Actual_Time or Relative_Nominal_Time | X                       | X        | X          | X |  |
|                                               | Y-variab                | le       | L U        |   |  |
| Concentration variable                        | X                       | X        | X          | X |  |
|                                               | Carry-alo               | ngs      | L H_       |   |  |
| Sequence <sup>c</sup>                         | X                       |          |            |   |  |
| Period <sup>a</sup>                           | X                       |          |            |   |  |
| Treatment_Description                         |                         |          | X          | X |  |
| Relative_Nominal_Time <sup>d</sup>            | X                       | Х        | X          | X |  |

Table 5-8. NCA requirements for plasma data (models 200-202)

 a. The variable Period is required as a Sort variable for a Crossover - Replicated study design or as a Carry-along variable for a Crossover - Randomized study that includes inferential statistics.

- b. The variable Day is needed as a sort variable only when the study has multiple full-profile days.
- c. The variable Sequence is needed as a Carry-along variable only for a Randomized Crossover that includes inferential statistics.
- d. If the variable Relative\_Nominal\_Time is not used as the X-variable in the NCA model, it must be assigned as a Carryalong in order to create the Cumulative AUC output table.

| Variable                                              | Automation study design |         |            |          |
|-------------------------------------------------------|-------------------------|---------|------------|----------|
|                                                       | Crossover               |         |            | Parallel |
|                                                       | RCT                     | non-RCT | Replicated |          |
|                                                       | Sort varia              | bles    |            |          |
| Subject                                               | Х                       | X       | Х          | Х        |
| Treatment_Description                                 | Х                       | X       |            |          |
| Period <sup>a</sup>                                   |                         |         | X          |          |
| Day <sup>b</sup>                                      | Х                       | X       | X          | X        |
|                                                       | Lower tin               | nes     |            |          |
| Relative_Actual_Time or<br>Relative_Nominal_Time      | X                       | X       | X          | X        |
|                                                       | Upper tin               | nes     | L U        |          |
| Relative_Actual_End_Time or Relative_Nominal_End_Time | X                       | X       | X          | X        |
|                                                       | Volum                   | е       | L U        |          |
| Volume                                                | Х                       | X       | Х          | X        |
|                                                       | Concentra               | ation   |            |          |
| Concentration variable                                | Х                       | X       | Х          | X        |
|                                                       | Carry-alo               | ngs     |            |          |
| Sequence <sup>c</sup>                                 | X                       |         |            |          |
| Period <sup>a</sup>                                   | X                       |         |            |          |
| Treatment_Description                                 |                         |         | Х          | Х        |

Table 5-9. NCA requirements for urine data (models 210-212)

- a. The variable Period is required as a Sort variable for a Crossover - Replicated study design or as a Carry-along variable for a Crossover - Randomized study that includes inferential statistics.
- b. The variable Day is needed as a sort variable only when the study has multiple full-profile days.
- c. The variable Sequence is needed as a Carry-along variable only for a Randomized Crossover that includes inferential statistics.

#### **Dosing regimen**

AutoPilot requires that dose data be specified in the WinNonlin model, as is usual when running NCA models.

When using PKS study data, WinNonlin draws all dose information (e.g., values and units) for single-dose data from the PKS study data into the Dosing Regimen field of the NCA model. That information carries over to AutoPilot. For steady-state conditions, WinNonlin draws all dose information from the PKS study data with the exception of Tau (dosing interval). This value must be entered manually into the Dosing field for each profile in WinNonlin.

Under non-PKS conditions, all dosing information must be entered manually into WinNonlin before the model is saved for use in AutoPilot.

## Lambda Z

AutoPilot supports the following options, all of which are set in the WinNonlin Lambda Z Ranges dialog (**Model>Lambda Z Ranges...** in the WinNonlin menus).

- 1. **Disable curve stripping** is selected: no lambda z selections are assigned. In this case, WinNonlin does not calculate any PK Parameters that use the Lambda Z regression in their computation (e.g., AUCinfinity, Clearance, Volume), and subsequently no output is created with these parameters.
- 2. Lambda Z ranges assigned by manual selection.
- 3. No Lambda Z selections are made: by default, WinNonlin automatically assigns Lambda Z ranges per its algorithm (see the *WinNonlin User's Guide* for details).

### **Partial AUCs**

Optionally, you can assign partial AUC intervals manually in the NCA Model (**Model>Partial Areas...** in the WinNonlin menus). AutoPilot allows up to three partial AUC calculations per profile to be included in the output.

### **Model options**

The following selections are required for AutoPilot to function correctly. Set these options in the WinNonlin Model Options dialog (**Model>Model Options**).

Output Options: Select the following options only:

- Workbook
- Chart
- Exclude profiles with insufficient data

*Units*: Select units for the PK parameters. These units are displayed in Auto-Pilot directly from the WinNonlin model (.pmo) output unless specified differently in this document.

Parameter names: AutoPilot accepts either one of the following conditions:

- WNL Default PK Parameter names
- A DEFAULTNCAPARAMETERNAMES.MAP file as described in the *Win-Nonlin User's Guide*
- Do not exclude any parameters from the model output.

All other options should be left at their default values. AutoPilot settings control those elements of the analysis and output.

**CAUTION:** Any changes to parameters names in the Model Options dialog could cause erroneous results.

# Index

## A

Anti-virus software, 15 Automation NCA model requirements, 51 AutoPilot, 1 admin and user settings, 3 documentation, 2 installing, 14

## С

Common files, 15 Customer support, 11 licensing, 12 user feedback, 12

## D

Data Collection Points, 48 Data variables, 46 required by model, 51 required by study type, 49 Defect reports, 12 Dosing study data, 46 Dosing regimen, 54 Tau, 54

## E

Enhancement requests, 12

## F

Floating licenses, 21 renewing, 27

## I

Installing AutoPilot, 14 Internet Explorer, 13

## Κ

Key codes. See License key codes.

## L

Lambda Z, 54 License key codes, 22 floating, 21 node, 21 renew floating, 27 Licensing customer support, 12

## М

Microsoft .NET, 14 Microsoft Excel version, 14 Microsoft Internet Explorer, 13 Microsoft Word version, 14 Model NCA model requirements, 51 Model options, 54

## Ν

NCA dosing regimen, 54 Lambda Z, 54 model options, 54 model requirements, 51 partial AUCs, 54 plasma data variables, 52 units, 55 urine data variables, 53 Node licenses, 21

## Ρ

Parameter names, 55 Partial AUCs, 54 Pharsight common files, 15 customer feedback, 12 products, 11 scientific and consulting services, 11 technical support, 11 training courses, 11 PKS permissions required, 19 versions supported, 14 PKS Reporter versions supported, 14 Processor, 13 Product tracking ID, 22

## R

RAM, 13 Renewing floating licenses, 27

## S

Sample Collection Points, 46 SigmaPlot version, 14 Study data Data Collection Points, 48 dosing, 46 Sample Collection Points, 46 subject variables, 46 Subject IDs, 46 System settings, 2

## T

Tau, 54 Technical support, 11 licensing, 12 Training courses, 11

## U

Units, 55 User documentation, 2

## V

Virus protection software, 15

### W

Windows

|                          | Index<br>W |  |
|--------------------------|------------|--|
|                          |            |  |
| version, 13<br>WinNonlin |            |  |

required default options, 18 version, 14